## Créer une règle de notification du système

Publié: 2023-09-19

Créez une règle de notification pour envoyer un courrier électronique à une liste de destinataires lorsque des événements système associés à des problèmes de connexion de capteurs, à des versions de microprogrammes non prises en charge et à des problèmes de licence se produisent.

Le système ExtraHop crée une règle de notification système par défaut qui inclut tous les événements système et est attribuée à l'administrateur initial qui se connecte à la console. Vous pouvez désactiver ou modifier la règle par défaut.

## Avant de commencer

- Vous devez disposer de tous les droits d' 🗹 écriture pour modifier ces paramètres.
- Le système ExtraHop doit être connecté à ExtraHop Cloud Services 🛛 pour envoyer des notifications par courrier électronique.
- Les notifications par courriel sont envoyées à partir de no-reply@notify.extrahop.com. Veillez à ajouter cette adresse à votre liste d'expéditeurs autorisés.
- 1. Connectez-vous au système ExtraHop via https://<extrahop-hostname-or-IP-address>.
- 2. Cliquez sur l'icône System Settings (Paramètres système) 🏶, puis sur Notification Rules (Règles de notification).
- 3. Cliquez sur Créer.
- 4. Dans le champ Nom, saisissez un nom unique pour la règle de notification.
- 5. Dans le champ Description, ajoutez des informations sur la règle de notification.
- 6. Dans la section Type d'événement, sélectionnez **Système**.
- 7. Dans la section Événements système, sélectionnez les types d'événements que vous souhaitez inclure dans la règle.

| Option                                                  | Description                                                                                                    |
|---------------------------------------------------------|----------------------------------------------------------------------------------------------------|
| Avertissement ou erreur de connexion de capteur         | Envoie une notification si un capteur est hors<br>ligne, déconnecté de la console ou nécessite une<br>configuration supplémentaire.                                                                                                    |
| Mise à niveau du micrologiciel du capteur<br>disponible | Envoie une notification si le micrologiciel d'un<br>capteur n'est pas pris en charge et doit être<br>mis à niveau ou si une version plus récente du<br>micrologiciel est disponible pour un capteur<br>et que cette version n'est pas postérieure au<br>micrologiciel de la console, si elle est connectée. |
| Avertissement ou erreur de licence                      | Envoie une notification pour les états de licence<br>des capteurs qui nécessitent une attention<br>particulière, comme une licence non valide,<br>déconnectée, expirée ou en attente.                                                                                                    |
| Avertissement d'ingestion d'enregistrements             | Envoi d'une notification si l'ingestion du magasin<br>d'enregistrement est proche (supérieure à<br>80 %) ou supérieure (supérieure à 100 %)<br>de votre capacité quotidienne d'ingestion<br>d'enregistrements.                                                                                              |

- 8. Spécifiez des adresses électroniques individuelles, séparées par une virgule.
- 9. Dans la section Options, cochez la case Activer la règle de notification pour activer la notification.
- 10. Cliquez sur Enregistrer.